# How to modify an employee's positions

#### Navigate to the Voilà! web console https://console.voila.app/en/dashboard

#### Go into the Employees section.

1

2

| Dashboard<br>Planned hours<br>106 hours                                                                                                    |                               | Draft hours<br>O hours | Planı<br>\$60                                            |
|----------------------------------------------------------------------------------------------------|-------------------------------|------------------------|----------------------------------------------------------|
| Employees<br>Open shifts<br>20 •                                                                                                    | > 👙<br>Replacements<br>O      | >                      | <ul> <li>Assignations to approve</li> <li>2 •</li> </ul> |
| ت<br>ت Stand by shifts<br>جد 0                                                                                                    | ><br>Recurring shifts th<br>0 | > at end soon          | Requests to approve                                      |
| C<br>Leaves to approve                                                                                                    | > 됐는<br>Announcements<br>1 •  | >                      |                                                          |
| Budget repartition           \$120.00           \$100.00           \$100.00           \$100.00           \$100.00           \$100.00           \$100.00           \$100.00           \$100.00           \$100.00           \$100.00           \$100.00           \$100.00           \$100.00           \$100.00 |                               |                        |                                                          |

**v**mila!

# Select the desired employee.

| Name ↑       Status       Phone       Clocking       Email       Teams       Position         Image: Anne Bonesso American Status       Full-Time       41624       demovolla+bonesso@       Floor       Kitchen       Server       Color         Add       Anthony Michaud American Status       Full-Time       27925       christianmichaud93+9       Floor       Kitchen       Server       Floor         BA       Bruno Aldik       Full-Time       96865       demovolla+aldik1@gm       Floor       Kitchen       Server       Floor         BA       Bruno Aldik       Full-Time       01730       demovolla+aldik@gma       Kitchen       Cook         CM       christian Michaud American Server       Floor       Kitchen       Cook       Floor       Kitchen       Cook         CM       christian Michaud American Server       Full-Time       01730       demovolla+aldik@gma       Floor       Server       Ho         CM       christian Michaud American Server       Full-Time       68942       christianmichaud93@       Floor       Server       Ho         CR       christian Rashford American Server       Full-Time       60483       demovolla+rashford@       Floor       Server       Ho         Ob <th></th> <th></th> <th></th> <th></th> <th></th> <th></th>                                   |                         |              |          |                      |               |           |
|----------------------------------------------------------------------------------------------------|-------------------------|--------------|----------|----------------------|---------------|-----------|
| AB       Anne Bonesso       Full-Time       41624       demovoila+bonesso@       Floor       Kitchen       Server       Co         AM       Anthony Michaud       Full-Time       27925       christianmichaud93+9       Floor       Kitchen       Server       Ho         BA       Bruno Aldik       Full-Time       96865       demovoila+aldik1@gm       Floor       Kitchen       Server       Ho         BA       Bruno Aldik       Full-Time       96865       demovoila+aldik1@gm       Floor       Kitchen       Server       Ho         BA       Bruno Aldik       Full-Time       01730       demovoila+aldik@gma       Kitchen       Server       Ho         CM       Christian Michaud       Full-Time       01730       demovoila+aldik@gma       Kitchen       Cook         CM       Christian Michaud       Full-Time       68942       christianmichaud93@       Floor       Server       Ho         CR       Christian Rashford       Full-Time       20776       demovoila+rashford@       Floor       Server       Ho         CH       Claudia Hamilton       Full-Time       60483       demovoila+hamilton@       Kitchen       Cook         DS       Diane Smith       Fu                                                                                                    | Name 🛧                  | Status Phone | Clocking | Email                | Teams         | Position  |
| Amthony Michaud       Full-Time       27925       christianmichaud93+9       Floor       Kitchen       Server       Ho         BA       Bruno Aldik       Full-Time       96865       demovoila+aldik1@gm       Floor       Kitchen       Server       Ho         BA       Bruno Aldik       Full-Time       01730       demovoila+aldik1@gm       Floor       Kitchen       Server       Ho         CM       Christian Michaud       Full-Time       01730       demovoila+aldik@gma       Kitchen       Cook       Cook         CM       Christian Michaud       Full-Time       68942       christianmichaud93@       Floor       Server       Ho         CR       Christian Rashford       Full-Time       20776       demovoila+rashford@       Floor       Server       Ho         CH       Claudia Hamilton       Full-Time       60483       demovoila+hamilton@       Kitchen       Cook       Cook       Cook       Cook       Cook       Cook       Cook       Cook       Cook       Cook       Cook       Cook       Cook       Cook       Cook       Cook       Cook       Cook       Cook       Cook       Cook       Cook       Cook       Cook       Cook       Cook       Cook <td>Anne Bonesso 🗼</td> <td>Full-Time</td> <td>41624</td> <td>demovoila+bonesso@</td> <td>Floor Kitchen</td> <td>Server Co</td> | Anne Bonesso 🗼          | Full-Time    | 41624    | demovoila+bonesso@   | Floor Kitchen | Server Co |
| BA       Bruno Aldik       Full-Time       96865       demovoila+aldik1@gm       Floor       Kitchen       Server       Ho         BA       Bruno Aldik       Full-Time       01730       demovoila+aldik1@gma       Kitchen       Cook       Cook                                                                                                    | Anthony Michaud 🔺       | Full-Time    | 27925    | christianmichaud93+9 | Floor Kitchen | Server Ho |
| BA       Bruno Aldik       Full-Time       01730       demovoila+aldik@gma       Kitchen       Cook         CM       Christian Michaud       Full-Time       68942       christianmichaud93@       Floor       Server       Ho         CR       Christine Rashford       Full-Time       20776       demovoila+rashford@       Floor       Server       Ho         CH       Claudia Hamilton       Full-Time       60483       demovoila+hamilton@       Kitchen       Cook         DG       David Genest       Full-Time       99924       dgenest@voila.app       Floor       Server       Ho         DS       Diane Smith       Full-Time       63626       demogvoila@gmail.com       Kitchen       Cook         DM       DJ Mullet       Full-Time       41908       Kitchen       Cook                                                                                                    | BA Bruno Aldik 🔺        | Full-Time    | 96865    | demovoila+aldik1@gm  | Floor Kitchen | Server Ho |
| CM       Christian Michaud       Full-Time       68942       christianmichaud93@       Floor       Server       Ho         CR       Christine Rashford       Full-Time       20776       demovoila+rashford@       Floor       Server       Ho         CH       Claudia Hamilton       Full-Time       60483       demovoila+hamilton@       Kitchen       Cook         DG       David Genest       Full-Time       99924       dgenest@voila.app       Floor       Server       Ho         DS       Diane Smith       Full-Time       63626       demogvoila@gmail.com       Kitchen       Cook       Cook         DM       DJ Mullet       Full-Time       41908       Kitchen       Cook       Cook                                                                                                    | BA Bruno Aldik 🔺        | Full-Time    | 01730    | demovoila+aldik@gma  | Kitchen       | Cook      |
| CR       Christine Rashford A       Full-Time       20776       demovoila+rashford@       Floor       Server       Ho         CH       Claudia Hamilton A       Full-Time       60483       demovoila+hamilton@       Kitchen       Cook         DG       David Genest A       Full-Time       99924       dgenest@voila.app       Floor       Server       Ho         DS       Diane Smith A       Full-Time       63626       demogvoila@gmail.com       Kitchen       Cook         DM       DJ Mullet A       Full-Time       41908       Kitchen       Cook                                                                                                    | CM Christian Michaud 🔺  | Full-Time    | 68942    | christianmichaud93@  | Floor         | Server Ho |
| CH       Claudia Hamilton ▲       Full-Time       60483       demovoila+hamilton@       Kitchen       Cook         DG       David Genest ▲       Full-Time       99924       dgenest@voila.app       Floor       Server       Ho         DS       Diane Smith ▲       Full-Time       63626       demogvoila@gmail.com       Kitchen       Cook         DM       DJ Mullet ▲       Full-Time       41908       Kitchen       Cook                                                                                                    | CR Christine Rashford 🔺 | Full-Time    | 20776    | demovoila+rashford@  | Floor         | Server Ho |
| DG       David Genest ▲       Full-Time       99924       dgenest@voila.app       Floor       Server       Ho         DS       Diane Smith ▲       Full-Time       63626       demogvoila@gmail.com       Kitchen       Cook       Cook                                                                                                    | CH Claudia Hamilton 🔺   | Full-Time    | 60483    | demovoila+hamilton@  | Kitchen       | Cook      |
| DS     Diane Smith ▲     Full-Time     63626     demogvolla@gmail.com     Kitchen     Cook       DM     DJ Mullet ▲     Full-Time     41908     Kitchen     Cook                                                                                                    | DG David Genest 🔺       | Full-Time    | 99924    | dgenest@voila.app    | Floor         | Server Ho |
| DJ Mullet 🔺 Full-Time 41908 Kitchen Cook                                                                                                    | Diane Smith 🔺           | Full-Time    | 63626    | demogvoila@gmail.com | Kitchen       | Cook      |
|                                                                                                    | DJ Mullet 🔺             | Full-Time    | 41908    |                      | Kitchen       | Cook      |

#### 4 In the Positions section, click on the pen icon.

| 03 0 hours | 0 hours                   |                                                        | 0 hours Rows per page: 25 $\checkmark$ 1-3 of 3 $~~(<~~>$                                                                |
|------------|---------------------------|--------------------------------------------------------|----------------------------------------------------------------------------------------------------|
|            | Locations                 |                                                        | Rowsperpage: 25 ∨ 1-3 of 3  < < >                                                                                        |
|            | Locations                 |                                                        |                                                                                                    |
|            | ✓ Locations               |                                                        |                                                                                                    |
|            |                           |                                                        |                                                                                                    |
|            | Resto 1                   |                                                        |                                                                                                    |
| Score      | Hourby Wano               | Hiring Exp                                             | Total Evo                                                                                                    |
| 50016      | noun, wage                | Thing Exp.                                             | iota Exp.                                                                                                    |
| ND         | 15\$/h                    | Oh                                                     | 0h                                                                                                    |
| 0 ★        | 15\$/h                    | Oh                                                     | 36h                                                                                                    |
| 0 🚖        | 15\$/h                    | 0h                                                     | 184h                                                                                                    |
|            |                           | Oh                                                     | 220h                                                                                                    |
|            |                           |                                                        | Rows per page: 10 🗸 1-3 of 3 I < < >                                                                                     |
|            | Score<br>ND<br>0 ★<br>0 ★ | Score Hourly Wage<br>ND 15\$/h<br>0 15\$/h<br>0 15\$/h | Score     Hourly Wage     Hiring Exp.       ND     15\$/h     0h       0       15\$/h     0h       0       15\$/h     0h |

## Click on the position field.

|                                     |             |             | 1, h # |
|-------------------------------------|-------------|-------------|--------|
|                                     | Locations   |             |        |
|                                     | P Resto 1   |             |        |
| Edit positions                      | ×           |             |        |
| Positions<br>Server 🔕 Cook 🕲 Host 🕲 | · · ·       | Hiring Exp. | Tota   |
|                                     | Cancel Save | Oh          |        |
| 0 ★                                 | 15\$/h      | Oh          |        |
| 0 🚖                                 | 15\$/h      | Oh          |        |
|                                     |             | Oh          |        |

## **6** Select the positions you want to add/remove from the employee's profile.

| <ul> <li>Cook</li> <li>All positions</li> <li>All positions</li> <li>Cook</li> <li>Dishwasher</li> <li>Host</li> </ul> | All positions |
|----------------------------------------------------------------------------------------------------|---------------|
| <ul> <li>All positions</li> <li>All positions</li> <li>Cook</li> <li>Dishwasher</li> <li>Host</li> </ul>               | All positions |
| <ul> <li>✓ Wost</li> <li>✓ Cook</li> <li>✓ Dishwasher</li> <li>✓ Host</li> </ul>                                       |               |
| ✓ Server ✓ Host                                                                                                    | Cook          |
| Host                                                                                                    | Dishwasher    |
|                                                                                                    | Most          |
| Total Server                                                                                                    | Server        |

# Click on Save to apply the changes.

|                                                          | <ul> <li>Locations</li> </ul> |             |                               |
|----------------------------------------------------------|-------------------------------|-------------|-------------------------------|
|                                                          | P Resto T                     |             |                               |
| Edit positions                                           | ×                             |             |                               |
| Positions<br>Server (2) Cook (2) Host (2) Dishwasher (2) | ~                             | Hiring Exp. | Total Exp.                    |
|                                                          | Cancel                        | Oh          | Oh                            |
| 0 ★                                                      | 15\$/h                        | Oh          | 36h                           |
| 0 ★                                                      | 15\$/h                        | Oh          | 184h                          |
|                                                          |                               | Oh          | 220h                          |
|                                                          |                               | Rov         | vs per page: 10 ∨ 1-3 of 3 (< |
|                                                          |                               |             |                               |